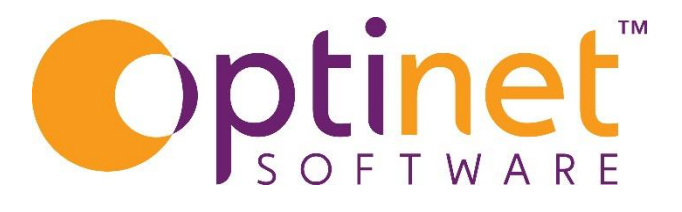

## Get the most out of

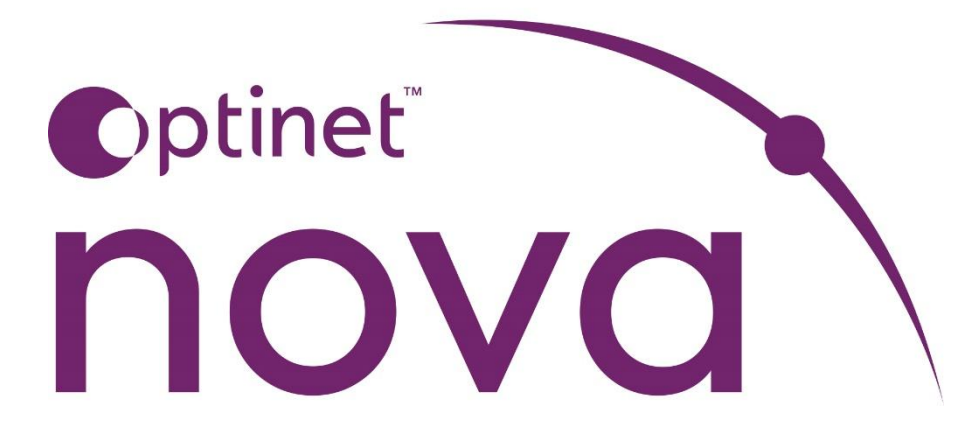

# Stock User Guide

## Contents

| Stock                     | .4  |
|---------------------------|-----|
| Frame Stock               | .4  |
| Downloading               | . 5 |
| Editing                   | . 7 |
| Note: - Multiple Branches | . 8 |
| Favourite                 | . 8 |
| Options                   | . 9 |
| Update Barcode            | . 9 |
| Adjust Quantity           | 10  |
| Branch Transfer           | 10  |
| Adjust Price              | 11  |
| Discontinue               | 12  |
| Quick Prices              | 13  |
| Create From               | 13  |
| Quick Price All           | 14  |
| Multi Branches            | 15  |
| New                       | 15  |
| Contact Lenses            | 16  |
| Lens Parameters           | 17  |
| Comma Separated Values    | 17  |
| Stepped Ranges            | 17  |
| Spec Lenses               | 17  |
| Spec Treatments           | 18  |
| Sundries and Fees         | 18  |
| Searching                 | 19  |
| New Sundry/Fee            | 20  |

### Stock

The stock menu item is divided into multiple sub-menus to allow you to manage different types of stock differently.

There are built in catalogues for Frames, Lenses, and Contact Lenses so you do not have to input your stock data manually.

All stock items can be priced individually and collectively, based on Formula, manually set, or updated based on a percentage or fixed amount.

Prices for stock items are stored against each item variation and can be different across multiple branches.

#### Frame Stock

Frames can be downloaded directly into your stock by clicking on the **Download** button. If you have a frame(s) which aren't currently available to download there is an option to create a **New** frame.

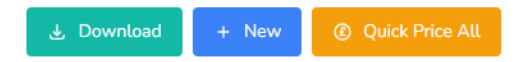

Selecting the Frames submenu gives you options for searching, adding, and updating frame stock.

There are several combo boxes you can use to filter your frame stock.

For example, by Supplier or Brand etc:

| Search                            | Supplier | Brand | Gender | Type | Material | Sunglasses Down | loaded Branch |
|-----------------------------------|----------|-------|--------|------|----------|-----------------|---------------|
| Description, code, model, barcode | ~        | ~     | ~      | ~    | ~        | ~               | ✓ Worcester ✓ |

The results of a search are displayed in a table below.

| NKE VERGE | EV1059 Material: Pt | astic Gender: Male Type: Pull Rim |             |          |       |      |           |     |         |             |        |        |          |       | •            | Sunglasses |
|-----------|---------------------|-----------------------------------|-------------|----------|-------|------|-----------|-----|---------|-------------|--------|--------|----------|-------|--------------|------------|
|           | CODE                | COLOUR                            | COLOUR CODE | EVE SAZE | DEL S | 305  | BRANCH    | QTY | BARCODE | SALES GROUP | COST   | RETAIL | FORHULA  | SHELF | DISPLAY ONLY |            |
|           | 351205000000        | ANTHRACITE/COOL GREY W/GRN LEN    | 3           | 52       | 19 1  | 45 \ | Norcester | -4  | 3577    | Frames      | 633.00 | £33.00 |          |       |              | 🖶 Zetra    |
|           | 351205000000        | BLACK WIDARK GREY LENS            | 1           | 52       | 19 1  | 45 \ | Norcester | 0   | 3576    | Frames      | £33.00 | £33.00 |          | €     |              | 🖶 Zalea    |
|           | 351205000000        | CAR KHARIMED OLI WIGRN LENS       | 333         | 52       | 19 1  | 45 \ | Vorcester | 0   | 3579    | Frames      | £33.00 | £33.00 |          |       |              | 🖶 Zotra    |
| T         | 351205000000        | MT BLACK/DK AT TL WAAM LENS       | 42          | 52       | 19 1  | 45 \ | Norcester | -1  | 3578    | Frames      | £33.00 | £33.00 |          |       |              | 🖶 Zebra    |
|           | 351205000000        | NT DK TM RD/BLACK W/DK GRY LEN    | 600         | 52       | 19 1  | 45 \ | Norcester | 0   | 3580    | Frames      | £33.00 | £33.00 |          |       |              | 🖶 Zebra    |
|           | 351205000000        | WOLF GREVICOOL GREY WITEAL LEN    | 4           | 52       | 19 1  | 45 \ | Norcester | 0   | 3581    | Frames      | £33.00 | £33.00 |          |       |              | 🖶 Zetra    |
|           |                     |                                   |             |          |       |      |           |     |         |             |        |        | Create F | ian e | Quick Prices | 2 6a       |

Changing your filters will update the results automatically.

You can clear your filters by clicking the red X.

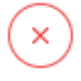

If there are a large number of results, the bottom of the screen displays how many pages you are viewing.

#### Showing 1 to 10 of 378 results

You can use the pagination control on the right-hand side to move through the results.

|   |   |   |   |   |   |   |   |   |   |    | - |    |    |   |
|---|---|---|---|---|---|---|---|---|---|----|---|----|----|---|
| < | 1 | 2 | 3 | 4 | 5 | 6 | 7 | 8 | 9 | 10 |   | 37 | 38 | > |
|   | - | _ | _ |   |   |   | - | - |   | ~  | ~ |    | -  |   |

by clicking the left or right arrows

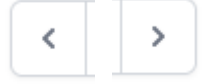

or selecting the page number you want to view.

#### Downloading

The quickest way to populate stock records is to download from our online catalogue. Click the download button to begin.

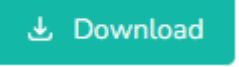

You will see a popup where you can enter any attributes of a frame, e.g. description, model, brand etc and a list of matching items is displayed.

| arch            |                                            | Brand |  |
|-----------------|--------------------------------------------|-------|--|
| Search by descr | iption, brand, code, model, type, material |       |  |
|                 |                                            |       |  |

Once you enter some criteria, the list of online frames is displayed.

| Find ar       | nd Download Frames           |                |           |            |        |          | ×          |
|---------------|------------------------------|----------------|-----------|------------|--------|----------|------------|
| Brand<br>NIKE | Search<br>Search by descript | ion, brand, co | de, model | , type, ma | terial |          |            |
|               |                              |                |           |            |        |          | 390        |
|               | MODEL                        | BRAND          | SUPPLIER  | TYPE       | GENDER | MATERIAL | VARIATIONS |
|               | NIKE OUTRIDER E EV1086       | NIKE           | Marchon   | Full Rim   | Unisex | Metal    | ≡          |
|               | NIKE OUTRIDER P EV1087       | NIKE           | Marchon   | Full Rim   | Unisex | Metal    | ≡          |
|               | NIKE PIVOT EIGHT EV1088      | NIKE           | Marchon   | Full Rim   | Male   | Metal    | ≡          |
|               | NIKE PIVOT EIGHT P EV1090    | NIKE           | Marchon   | Full Rim   | Male   | Metal    | ≡          |
| 4             | Download all 390 found       | ad selected    |           |            |        |          |            |

Select the 'Variations' option to view more details of a specific frame.

VARIATIONS

Colours and sizes are displayed in the popup window. Some catalogues also contain images of the frames. You can click the image to see a larger version.

|         |       | MODEL                | BRAND      | SUPPLIER | TYPE     | GENDER  | MATERIAL  | VARIATIONS | ^ |
|---------|-------|----------------------|------------|----------|----------|---------|-----------|------------|---|
|         | NIKE  | E OUTRIDER E EV1086  | NIKE       | Marchon  | Full Rim | Unisex  | Metal     | ≡          |   |
|         | NIKE  | OUTRIDER P EV1087    | NIKE       | Marchon  | Full Rim | Unisex  | Metal     | =          |   |
|         | NIKE  | PIVOT EIGHT EV1088   | NIKE       | Marchon  | Full Rim | Male    | Metal     | =          |   |
|         | NIKE  | PIVOT EIGHT P EV1090 | NIKE       | Marchon  | Full Rim | Male    | Metal     | =          | ~ |
| COD     | E     | COLOUR               |            | COLOUR C | ODE      | SIZE    | COST PRIC | E IMAGE    |   |
| 3616260 | 00000 | PEWTER/COURSE MI     | LKY BLUE   | 20       | 62       | ×12×140 | £58.00    | W          | - |
| 3616260 | 00000 | WALNUT/COURSE FLAS   | H ELECTRIC | 220      | 62       | ×12×140 | £58.00    | The        | - |

Tick the frame you want to download.

| MODEL                  | BRAND | SUPPLIER | TYPE     | GENDER | MATERIAL | VARIATIONS | I |
|------------------------|-------|----------|----------|--------|----------|------------|---|
| NIKE OUTRIDER E EV1086 | NIKE  | Marchon  | Full Rim | Unisex | Metal    | =          |   |
|                        |       |          |          |        |          |            |   |

And click 'Download Selected' to add this frame to your stock database.

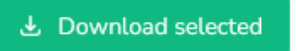

Downloading small numbers of frames is recommended and they will be imported immediately.

Alternatively, you can click 'download all' to import all the matching frames into your stock database.

Downloading large numbers of frames will trigger a background process and you will be notified in the application once this is complete.

Downloaded frames will have a 'downloaded' flag assigned to them as there are some restrictions on editing downloaded data.

| -      |        |      |    |
|--------|--------|------|----|
| 1      | Douton | and  | 00 |
| ()     | Down   | loau | ea |
| $\sim$ |        |      |    |

#### Editing

To edit a frame stock record, you can click the Edit button. 🥒 Edit

You are taken to a page containing the frame and variation details.

|                     |              |                  |                     |        |      |        |                            |             |          |            | Download    |
|---------------------|--------------|------------------|---------------------|--------|------|--------|----------------------------|-------------|----------|------------|-------------|
| cription            | Model        |                  | Supplier            | Bran   | d    | Gender | Туре                       |             | Material |            |             |
| KE OUTRIDER E EV    | 1086 NIKE OL | JTRIDER E EV1086 | Marchon             | ~ NB   | e v  | Unisex | <ul> <li>✓ Full</li> </ul> | Rim v       | Metal ~  | Sunglasses |             |
| me Variations       |              |                  |                     |        |      |        |                            |             |          |            |             |
|                     |              |                  |                     |        |      |        |                            |             |          |            |             |
|                     | Product Ced  | le .             | Colour              | Colour | Code |        | Eye Size                   |             | DBL      | Side       |             |
| 2                   | 36162600     | 00000            | PEWTER/COURSE MILKY | E 20   |      |        | 62                         |             | 12       | 140        | <u>^</u>    |
|                     |              |                  |                     |        |      |        |                            |             |          |            |             |
| ice Lines           |              |                  |                     |        |      |        |                            |             |          |            |             |
| BRANCH              | BARCODE      | COST             | RETAIL              |        |      | SHELF  | DISPLAY ONLY               | SALES GROUP | FORMULA  | QTY        |             |
| Ellipsing           | 200          | 58.00            | 58.00               |        |      |        |                            | Erames      |          | 0          | #1 Options  |
|                     | . 10         |                  |                     |        |      |        |                            |             |          |            |             |
| BRANCH              | BARCODE      | COST             | RETAIL              |        |      | SHELF  | DISPLAY ONLY               | SALES-GROUP | FORMULA  | QTY        |             |
|                     | 75.0         | 58.00            | 58.00               |        |      |        |                            |             |          |            | The Optimum |
| R OFFICE PROPERTY   | 798          |                  |                     |        |      |        |                            | Frames      |          | 0          | - options   |
| Pare enary creation |              |                  |                     |        |      |        |                            |             |          |            |             |

Here you can edit details of the frame variants. You can edit the **cost price** and **retail price** directly by typing into the edit controls. You can set the variant as a **Shelf item** (which

denotes that the stock item will have its quantity calculated), also you can set the item as **Display Only** which denotes it is on loan from the supplier and is not owned by the practice (Consignment).

| COST  | RETAIL | SHELF | DISPLAY ONLY |
|-------|--------|-------|--------------|
| 58.00 | 58.00  |       |              |

Changes made to the Prices on this page should be confirmed using the Save button at the bottom of the page.

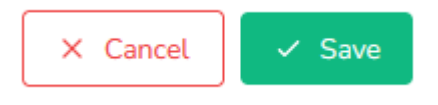

Note: - Multiple Branches

If your practice as more than one branch the stock screen will have tabs within each item which will denote the branch name. There will then be the stock details including pricing.

| Price Lines    |               |        |       |              |             |         |         |     |           |
|----------------|---------------|--------|-------|--------------|-------------|---------|---------|-----|-----------|
| Brownbury Sout | th Maisieberg |        |       |              |             |         |         |     |           |
| BARCODE        | COST          | RETAIL | SHELF | DISPLAY ONLY | SALES GROUP | FORMULA | VOUCHER | QTY |           |
| 48424          | 0.00          | 0.00   |       |              | Frames      |         |         | 5   | # Options |

When downloading from the catalogue, some details are not editable. They display as greyed out on the page.

|                        |                        |          |   |       |   |          |          |   |          |            | Downloaded |
|------------------------|------------------------|----------|---|-------|---|----------|----------|---|----------|------------|------------|
| escription             | Model                  | Supplier |   | Brand |   | Gender   | Тура     |   | Material |            |            |
| NIKE OUTRIDER E EV1086 | NIKE OUTRIDER E EV1086 | Marchon  | ~ | NIKE  | ~ | Unisex ~ | Full Rim | ~ | Metal 🗸  | Sunglasses |            |

#### Favourite

There is an option to click **Favourite.** This will make these items appear at the top of your item selection list when adding them to a disp0ense or a transaction.

#### Options

Click options to display a menu containing more actions relating to the frame.

**III** Options

The menu contains the following items.

|   | Update Barcode  |
|---|-----------------|
|   | Adjust Quantity |
|   | Branch Transfer |
|   | Adjust Price    |
|   | Discontinue     |
| - |                 |

#### Update Barcode

The option to update the barcode allows you to assign a new barcode to the frame variant.

Barcodes can only be used once at a branch, so an alternative barcode is proposed automatically. Duplicate barcodes within a branch are not allowed.

| Update Barcode | × |
|----------------|---|
| Old            |   |
| 798            |   |
| New            |   |
|                |   |
| Next Available |   |
| 800            |   |

Enter your chosen barcode in the 'New' control and click Save to Confirm.

#### Adjust Quantity

Adjusting the quantity allows you to manually change the number of frames you have in stock for the variant you are editing.

| ~ |
|---|
|   |
|   |
|   |

Use the + and – buttons to select how many you are adjusting by. You must choose a reason from the list to determine whether the quantity adjustment is going 'into' stock, or 'out of stock'.

Click Save to confirm the quantity adjustment.

| RANCH              | BARCODE | COST  | RETAIL                   | SHELF | DISPLAY ONLY | SALES GROUP | FORMULA | QTY               |            |
|--------------------|---------|-------|--------------------------|-------|--------------|-------------|---------|-------------------|------------|
| llieview           | 798     | 58.00 | 58.00                    |       |              | Frames      |         | 4                 | III Option |
| Novements          |         |       |                          |       |              |             |         |                   | ~          |
| TAFF MEMBER        |         | м     | OVEMENT REASON           |       | AMOUNT       | MOVED       | D       | ATE               |            |
| Hy Optinet Staff I | tember  | D     | elivery In From Supplier |       | 4            |             | 0       | 4/04/2023 - 09:26 |            |

Once confirmed, you will see the movement history of the item.

#### **Branch Transfer**

Using the Branch Transfer option allows you to record a frame movement from one branch to another.

Select how many of the item you are transferring, and select the destination Branch they are going to.

| How many | ? |   | To branch      |        |   |
|----------|---|---|----------------|--------|---|
| -        | 1 | + | Kennedychester | $\sim$ |   |
|          |   |   |                |        | J |

Click Save to confirm the Transfer.

The Qty at both branches (source and destination) are updated, with a movement line added.

| RANCH           | BARCODE | COST           | RETAIL        | SHELF | DISPLAY ONLY SALES GROUP | FORMULA | QTY                |              |             |
|-----------------|---------|----------------|---------------|-------|--------------------------|---------|--------------------|--------------|-------------|
| Droitwich       | 14163   | 59.90          | 59.90         |       | Frames                   |         | 4                  | III Options  |             |
| Movements       |         |                |               |       |                          |         |                    |              | ^           |
| STAFF MEMBER    |         | MOVEMENT       | REASON        |       | AMOUNT MOVED             |         | DATE               |              |             |
| Miss Sami Heath |         | Transferred C  | Out to Branch |       | 3                        |         | 10/04/2024 - 13:34 |              |             |
| Miss Sami Heath |         | Delivery In Fr | om Supplier   |       | 7                        |         | 10/04/2024 - 13:34 |              |             |
| RANCH           | BARCODE | COST           | RETAIL        | SHELF | DISPLAY ONLY SALES GROUP | FORMULA | QTY                |              |             |
| Ross-On-Wye     | 14160   | 59.90          | 59.90         |       | Frames                   |         | 3                  | 👯 Options    |             |
| Movements       |         |                |               |       |                          |         |                    |              | ^           |
| STAFF MEMBER    |         | MOVEMENT F     | REASON        |       | AMOUNT MOVED             |         | DATE               |              |             |
| Miss Sami Heath |         | Transferred In | from Branch   |       | 3                        |         | 10/04/2024 - 13:34 |              |             |
|                 |         |                |               |       |                          |         | 12 Update Barcodes | Ouick Prices | Discontinue |

For Cost and Retail price you can Increase, Decrease, or Set the price.

All three options can use a fixed amount, and additionally for Increase and Decrease you can choose a percentage.

You can also choose to assign the item to a sales group or apply a formula to calculate the prices.

| Quick Prices  |                       | ×           |
|---------------|-----------------------|-------------|
| Update Cost F | Price                 |             |
| Action        | Amount                | Type<br>£ ~ |
| Update Retail | Price                 |             |
| Action        | Amount                | Type<br>£ ~ |
| Update Sales  | Group                 |             |
| Apply Formula | 3                     | ~           |
|               |                       | ~           |
| ✓ Save        |                       |             |
|               | and the second second |             |

To apply a formula select from the dropdown menu the option you want to use.

Apply Formula Formula 1: (COST) Formula 2: (COST\*2.5) Formula 3: (((COST\*1.8)+34)\*1.2) Metal: (((COST\*2)+20)\*1.2) Formula x3: COST\*3 Remove Formula

e.g. Selecting a formula shows an example calculation.

Click Save to confirm the changes.

#### Discontinue

Clicking Discontinue marks the frame as no longer active – it cannot be sold in the application any longer.

The frame record is displayed with a strikethrough after it is saved.

| Price Lines |         |       |        |       |                          |         |                              |   |
|-------------|---------|-------|--------|-------|--------------------------|---------|------------------------------|---|
| BRANCH      | BARCODE | COST  | RETAIL | SHELF | DISPLAY ONLY SALES GROUP | FORMULA | QTY                          |   |
| Droitwich   | 14158   | 59.90 | 59.90  |       | Frames                   |         | 4 Discontinued 1 III Options |   |
| Movements   |         |       |        |       |                          |         |                              | ~ |
|             |         |       |        |       |                          |         |                              |   |

#### **Quick Prices**

The quick prices option allows you to apply pricing changes, as well as setting a sales group and formula for all the variations of the current Frame record.

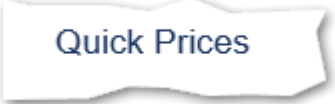

Applies to the current Frame header and its variations.

| IMAGE | CODE         | COLOUR | COLOUR CODE | EVE SIZE | DBL | SIDE |              |     |         |             |        |        |         |       |             |
|-------|--------------|--------|-------------|----------|-----|------|--------------|-----|---------|-------------|--------|--------|---------|-------|-------------|
|       |              |        |             |          |     |      | BRANCH       | QTY | BARCODE | SALES GROUP | COST   | RETAIL | FORMULA | SHELF | DISPLAY ON  |
|       | 354106000000 | LENS   | 1           | 60       | 13  | 135  | West<br>Mile | 0   | 1283    | Frames      | £48.96 | £48.00 |         |       |             |
|       |              |        |             |          |     |      | BRANCH       | QTY | BARCODE | SALES GROUP | COST   | RETAL  | FORHULA | SHELF | DISPLAY ONE |
|       | 354106000000 | GREY   | 60          | 60       | 13  | 135  | West<br>Mike | 0   | 1284    | Frames      | £48.96 | £48.00 |         |       |             |
|       |              |        |             |          |     |      | BRANCH       | QTY | BARCODE | SALES GROUP | COST   | RETAL  | FORMULA | SHELF | DISPLAY ONC |
|       | 354106000000 | BROWN  | 202         | 60       | 13  | 135  | West<br>Mike | 0   | 1205    | Frames      | £48.96 | £48.00 |         |       |             |

#### **Create From**

The Create From option allows you to create a new frame header (and associated variations) from an existing frame header, for example, to create a custom version of a downloaded frame.

#### Select 'Create From'

Create From

The new Frame record is displayed, and the description is appended with '(Clone)' to indicate that it has been copied.

Description E PREMIER EV1071 (Clone)

New barcodes are generated for the frame variants.

You can make any changes to the frame details including prices and sales group using the Quick Prices option.

You can also add a new variation.

+ Add Variation

A new variation allows you to create a new colour/size combination to your frame record. This option is only available on frames that have not been downloaded.

Once you are happy with your cloned frame record, you can click 'save' to confirm, or cancel to abandon the changes.

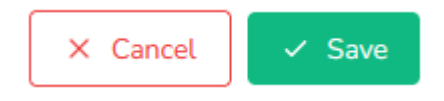

#### **Quick Price All**

The Quick Price All option is feature that allows you to expand the pricing options to include all frames within your search results. It uses the same pricing window as Quick Prices but can be used to update hundreds of frames in a single action.

For example, you can apply a percentage increase across your entire frame stock.

| tion | Amount | Type |  |  |
|------|--------|------|--|--|
| uon  | Amount | туре |  |  |
|      | 10     | 06 V |  |  |

When applying the price update to a large number of records, a warning will appear to ask you to confirm that you want to make this change to the specified number of records.

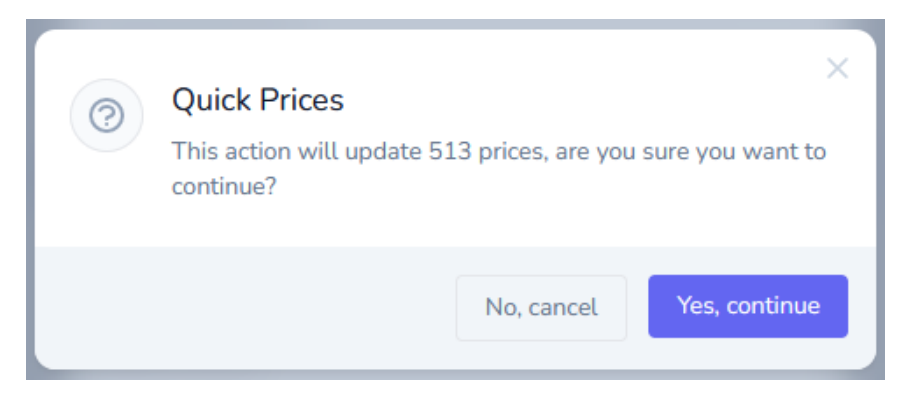

Click 'Yes, continue' if you are happy to proceed, or 'No, cancel' to abandon your changes.

#### Multi Branches

If you have multiple branches you can amend the price of a frame and all its variants for every branch at the same time or simply change the price per branch. If you want to change them for all branches, take the branch selected out and leave it blank this will display all items for every branch.

| arch                                  | Supplier          | Brand          | Gender | Type | Material | Sunglasses   | Downloaded B | Branch               |           |            |       |            |          |
|---------------------------------------|-------------------|----------------|--------|------|----------|--------------|--------------|----------------------|-----------|------------|-------|------------|----------|
| Description, code, model, barcode     | ~                 | ~              | ~      | ~    | ~        | ) <b>~</b> ] |              | Ý                    | $\otimes$ | 🛓 Download | + New | ② Quick Pr | rice All |
|                                       |                   |                |        |      |          |              |              |                      |           |            |       |            |          |
| Luxottica - Persol - 0PO2495V 49 51   | 3 (Clone)         |                |        |      |          |              |              | Worcester<br>Malvern |           |            |       |            |          |
| Andel: OP02495V [Close]_Material: Mot | al Gender: Unisex | Type: Full Rim | ~      |      |          |              |              | Ross-On-Wve          | -         |            |       |            | lasses   |

This list will appear with this item for every branch

| Π | Luxottica - Persol - 0PO2 | 495V 49 513     | (Clone)           |                     |     |      |             |     |         |             |        |         |         |                         |              |            |
|---|---------------------------|-----------------|-------------------|---------------------|-----|------|-------------|-----|---------|-------------|--------|---------|---------|-------------------------|--------------|------------|
| 5 | Model: 0PO2495V (Clone)   | Material: Metal | Gender: Unisex Ty | <b>pe:</b> Full Rin | n   |      |             |     |         |             |        |         |         |                         |              | Sunglasses |
|   | CODE                      | COLOUR          | COLOUR CODE       | EYE SIZE            | DBL | SIDE | BRANCH      | QTY | BARCODE | SALES GROUP | COST   | RETAIL  | FORMULA | SHELF                   | DISPLAY ONLY |            |
|   |                           |                 |                   |                     |     |      | 2 Malvern   | 1   | 36208   | Frames      | £50.09 | £120.09 |         |                         |              |            |
|   | 8056597595575             | BLACK           | 1078              | 49                  | 20  | 140  | Worcester   | 2   | 36169   | Frames      | £50.09 | £120.09 |         | $\overline{\mathbf{O}}$ |              | 🖶 Zebra    |
| L |                           |                 |                   |                     |     |      | Ross-On-Wye | 0   | 5891    | Frames      | £50.09 | £120.09 |         |                         |              |            |

Now when "Quick Price" is selected, any changes will be applied to that frame and its variants to every branch.

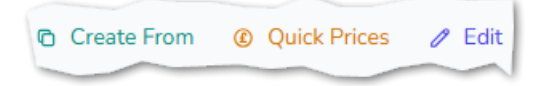

#### New

It is possible to create a new Frame manually by clicking the 'New' button from the Frame screen.

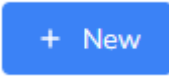

Enter the Frame details and choose to add it to your active branch, or all branches (if you have access to more than branch).

| rescription | Model | Supplier | Brand | Gender | Type | Material |            |
|-------------|-------|----------|-------|--------|------|----------|------------|
|             |       | ~        | ~     | ~      | ~    | ~        | Sunglasses |

Once the Frame Header record has been created, you can populate the variations and the price lines for your new frame.

| Edit Frame       |                  |        |          |          |          |              |           |             |   |          |           |          |   |                   |       |                        |
|------------------|------------------|--------|----------|----------|----------|--------------|-----------|-------------|---|----------|-----------|----------|---|-------------------|-------|------------------------|
| Description      |                  |        | Model    | 5        | Supplier |              |           | Brand       |   | Gender   |           | Туре     |   | Material          |       |                        |
| Maui Jim GF      |                  |        | Good Fun |          | Maui Jim |              | × )       | Starfish    | ~ | Female   | ~         | Full Rim | ~ | Plastic           | ~     | Sunglasses             |
| Frame Variations |                  |        |          |          |          |              |           |             |   |          |           |          |   |                   |       |                        |
| Product Code     | Colour           | Colour | Code     | Eye Size |          | DBL          |           | Side        |   |          |           |          |   |                   |       |                        |
| Price Lines      |                  |        |          |          |          |              |           |             |   |          |           |          |   |                   |       |                        |
| BRANCH           | BARCODE<br>14180 | 0.00   | 0.00     | s        |          | DISPLAY ONLY | SALES GRO | IUP FORMULA | 0 | γτγ<br>0 | #4 Option | 15       |   |                   |       |                        |
| BRANCH           | BARCODE          | COST   | RETAIL   | s        | SHELF    | DISPLAY ONLY | SALES GRO | UP FORMULA  | 0 | ŶŦŶ      |           |          |   |                   |       |                        |
| Droitwich        | 14180            | 0.00   | 0.00     |          |          |              | Frames    |             |   | 0        | # Option  | 2r       |   |                   |       |                        |
| BRANCH           | BARCODE          | COST   | RETAIL   | s        | SHELF    | DISPLAY ONLY | SALES GRO | UP FORMULA  | 0 | ŶŦŶ      |           |          |   |                   |       |                        |
| Ross-On-Wye      | 14180            | 0.00   | 0.00     |          |          |              | Frames    |             |   | 0        | # Option  | 15       |   |                   |       |                        |
|                  | -                | _      |          |          |          | -            |           |             |   |          |           |          |   | 😫 Update Barcodes | @ Qui | ck Prices 💿 Discontinu |

The update Barcodes, Quick Prices and Discontinue options operate in the same way as when you are editing an existing frame.

#### **Contact Lenses**

Selecting the Contact Lens submenu gives you options for searching, adding, and updating contact lenses.

There are several combo boxes you can use to filter your Contact Lenses.

For example, by Type of Lens:

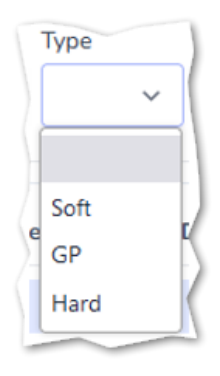

The functions available for Contact Lenses are the same as Frames, i.e. <u>Downloading</u>, <u>Quick Pricing</u> and <u>Quick Pricing All</u>. The only difference is the New / Edit option.

Contact Lens records have alternative fields available.

| Description              | Supplier     | Group               | Туре            | Wearing Plan  | Rep                  | placement Schedule | Material | Water Content |  |
|--------------------------|--------------|---------------------|-----------------|---------------|----------------------|--------------------|----------|---------------|--|
|                          | ~            | ~                   | ~               |               | ~                    | ~                  |          |               |  |
| )k (Oxygen Permeability) | Dk/t (Oxygen | Transmissibility) T | C (Centre Thick | mess) RTD (Ra | adial Temperature Di | ifference)         |          |               |  |
|                          |              |                     |                 |               |                      |                    |          |               |  |
|                          |              |                     |                 |               |                      |                    |          |               |  |

Like Frame Stock, some fields are greyed for downloaded lenses.

#### Lens Parameters

When adding Contact Lenses, it is important to add the lens parameters correctly. There are two methods for entering values.

#### **Comma Separated Values**

A list of values can be entered separated by a comma, for example: 8.2, 8.4.

This means that only the values listed (8.2 and 8.4) are available for selection in the Contact Lens exam.

#### **Stepped Ranges**

Stepped Ranges allows a higher degree of precision by allowing a range of values. For example:

0.25 - 3.75 (0.25)

This produces values starting at 0.25 and ending in 3.75 but including all values in between using 0.25 steps, e.g. 0.25, 0.50, 0.75, 1.00 1.25 etc.

Ranges can be combined using a | character, for example:

0.25 - 3.75 (0.25) | 5.50 - 7.50 (0.50)

This appends to the original ranges, every value between 5.50 and 7.50 at 0.50 intervals, e.g. 5.50, 6.00, 6.50, 7.00, 7.25.

#### **Spec Lenses**

The functions available for Spec Lenses are the same as Frames, i.e. Downloading, Quick Pricing and Quick Pricing All. The only difference is the New / Edit option.

| scription                 | Supplier Type                        | Downloaded Branch |      |            |             |               |       |         |       |                         |     |
|---------------------------|--------------------------------------|-------------------|------|------------|-------------|---------------|-------|---------|-------|-------------------------|-----|
| Description, lens code    | · ·                                  | v v NewJereny     | × 💌  | & Download | + New 🧕     | Quick Price / | NR.   |         |       |                         |     |
| Indenstock - 1.5 Aspheric | : Rx (Single Vision - Plastic - 1.50 | 1                 |      |            |             |               |       |         |       |                         | ^   |
| CODE                      | DIAMETER                             | BRANCH            | QTY. | BARCODE    | SALES GROUP | COST          | RETAL | FORMULA | SHELF | DESPLAY ONLY            |     |
| WEN                       | 75                                   | New Jeremy        | 0    | 31         | Spec Lenses | £6.55         | £0.00 |         |       |                         |     |
| WEN                       | 70                                   | New Jeremy        | 0    | 30         | Spec Lenses | £6.55         | £0.00 |         |       |                         |     |
| WEN                       | 65                                   | New Jeremy        | 0    | 29         | Spec Lenses | 06.55         | 60.00 |         |       |                         |     |
|                           |                                      |                   |      |            |             |               |       |         | 0 0   | ownloaded 🛛 💩 Quick Pri | ces |
| Rodenstock - 1.5 Aspheric | : Stock (Single Vision - Plastic - 1 | 50)               |      |            |             |               |       |         |       |                         | ~   |
| CODE                      | DIAMETER                             | BRANCH            | QTY. | BARCODE    | SALES GROUP | COST          | RETAL | FORMULA | SHELF | DISPLAY ONLY            |     |
| WENL.                     | 70                                   | New Jenemy        | 0    | 33         | Spec Lenses | 62.55         | £0.00 |         |       |                         |     |
| VAIDAR.                   | 65                                   | Nana Janama       | 0    | 32         | Spec Lennes | 62.55         | 60.00 |         |       |                         |     |

You can filter your lenses by selecting the options at the top of the page.

| ŀ | Туре          |   |
|---|---------------|---|
|   |               | ~ |
| - |               |   |
| 2 | Single Vision | ſ |
|   | Bifocal       | A |
| 1 | Progressive   |   |
|   | Degressive    | 1 |

#### **Spec Treatments**

Spec Treatments are downloaded automatically alongside spec Lenses. Treatments are additions to a lens, for example, a Tint or a coating.

The same pricing options are available for treatments as is available for Frames, i.e. <u>Quick</u> <u>Pricing</u> and <u>Quick Pricing All</u>.

#### **Sundries and Fees**

Sundries and Fees section of Stock enables to view and mange any other items of stock.

Sundries are classed as physical goods, e.g. glasses cases, contact lens solutions that are usually sold over the counter.

Fee are items that are sold that are not physical goods, for example, a sight exam or a contact lens exam.

| scription            | Product Group Branch |     |              |             |         |                 |         |       |              |                |
|----------------------|----------------------|-----|--------------|-------------|---------|-----------------|---------|-------|--------------|----------------|
|                      | ×                    | ~ × | + New Sundry | tem + New   | Fee 🛛 🛞 | Quick Price All |         |       |              |                |
| DESCRIPTION BRAND SL | UPPLIER              |     |              |             |         |                 |         |       |              |                |
|                      | BRANCH               | QTY | BARCODE      | SALES GROUP | COST    | RETAIL          | FORMULA | SHELF | DISPLAY ONLY | 4.54           |
| pti-Free Express     | New Luke             | 0   | 204          | Sundries    | £3.50   | £6.99           |         |       |              | ✓ Cort         |
|                      | New Alexview         | 0   | 204          | Sundries    | £3.50   | £6.99           |         |       |              | Ø Quick Prices |
|                      | BRANCH               | QTY | BARCODE      | SALES GROUP | COST    | RETAIL          | FORMULA | SHELF | DISPLAY ONLY |                |
| IHS Sight Exam       | New Luke             | 0   | 203          | Fees        | £0.00   | £23.10          |         |       |              | / Edit         |
|                      | New Alexview         | 0   | 203          | Fees        | 60.00   | 623.10          |         |       |              | Quick Prices   |

#### Searching

Use the filter options at the top of the page to update the list of items that are displayed.

| Description | Product Group | Branch         |          |
|-------------|---------------|----------------|----------|
|             | Sundries 🗸    | New Alexview 🗸 | $\times$ |

You can search by description, product group and branch. The branches listed are the branches that you have access to.

De-selecting Branch or Product group will display records from all branches, or both the Sundries and Fees product groups.

| Product Gro       | up    | Branch   |              |     |         |             |       |        |
|-------------------|-------|----------|--------------|-----|---------|-------------|-------|--------|
|                   | ~     |          | ~            |     |         |             |       |        |
|                   |       |          |              |     |         |             |       |        |
| DESCRIPTION       | BRAND | SUPPLIER |              |     |         |             |       |        |
|                   |       |          | BRANCH       | QTY | BARCODE | SALES GROUP | COST  | RETAIL |
| Opti-Free Express |       |          | New Luke     | 0   | 204     | Sundries    | £3.50 | £6.99  |
|                   |       |          | New Alexview | 0   | 204     | Sundries    | £3.50 | £6.99  |

It should be noted that Product Group does not equal Sales Group. For more information see the Stock section of the settings.

#### New Sundry/Fee

You can create a new Sundry or Fee by using either of the buttons displayed at the top of the screen.

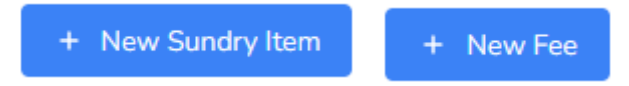

The process for creating a sundry item or fee item is the same as when creating a new frame but it is simpler as there are no variations.

| escription | Supplier | Brand Cost Price | Retail Price | Barcode |  |
|------------|----------|------------------|--------------|---------|--|
|            | ii .     | •                |              | 14181   |  |

Once you have entered your details, the records are displayed on screen.

| . post                | - appen                      | 1994          | Downoaded branch |       |            |             |             |       |         |       |                   |          |
|-----------------------|------------------------------|---------------|------------------|-------|------------|-------------|-------------|-------|---------|-------|-------------------|----------|
| scription, lens code  | *                            | , v           | New Jeremy       | • •   | b Download | * New 🙂     | Quick Price | AL    |         |       |                   |          |
| denstock - 1.5 Aspher | ic Rx (Single Vision - Plast | ic - 1.50)    |                  |       |            |             |             |       |         |       |                   | ^        |
| CODE                  | DIAMETER                     |               | BRANCH           | QTY.  | BARCODE    | SALES GROUP | COST        | RETAL | FORMULA | SHELF | DESPLAY ONLY      |          |
| WEN                   | 75                           |               | New Jeremy       | 0     | 31         | Spec Lenses | £6.55       | £0.00 |         |       |                   |          |
| WEN                   | 70                           |               | New Jeremy       | 0     | 30         | Spec Lenses | £6.55       | £0.00 |         |       |                   |          |
| WEN                   | 65                           |               | New Jeremy       | 0     | 29         | Spec Lenses | 66.55       | 60.00 |         |       |                   |          |
|                       |                              |               |                  |       |            |             |             |       |         | 0     | Jownicaded 🔹 Quic | k Prices |
| denstock - 1.5 Aspher | ic Stock (Single Vision - Pl | astic - 1.50) |                  |       |            |             |             |       |         |       |                   | ^        |
| CODE                  | DIAMETER                     |               | BRANCH           | dit.t | BARCODE    | SALES GROUP | COST        | RETAL | FORMULA | SHELF | DISPLAY ONLY      |          |
| WENL                  | 70                           |               | New Jenemy       | 0     | 33         | Spec Lenses | 62.55       | 60.00 |         |       |                   |          |
| WENL                  | 65                           |               | New Jenemy       | 0     | 32         | Spec Lenses | 62.55       | 60.00 |         |       |                   |          |
|                       |                              |               |                  |       |            |             |             |       |         | ~ ~   |                   |          |

Once your items are created, they can be edited and updated in the same way as other stock items.